# **Meet your** phone.

# SAMSUNG Galaxy Note9

Para la versión en español, visite verizonwireless.com/Support

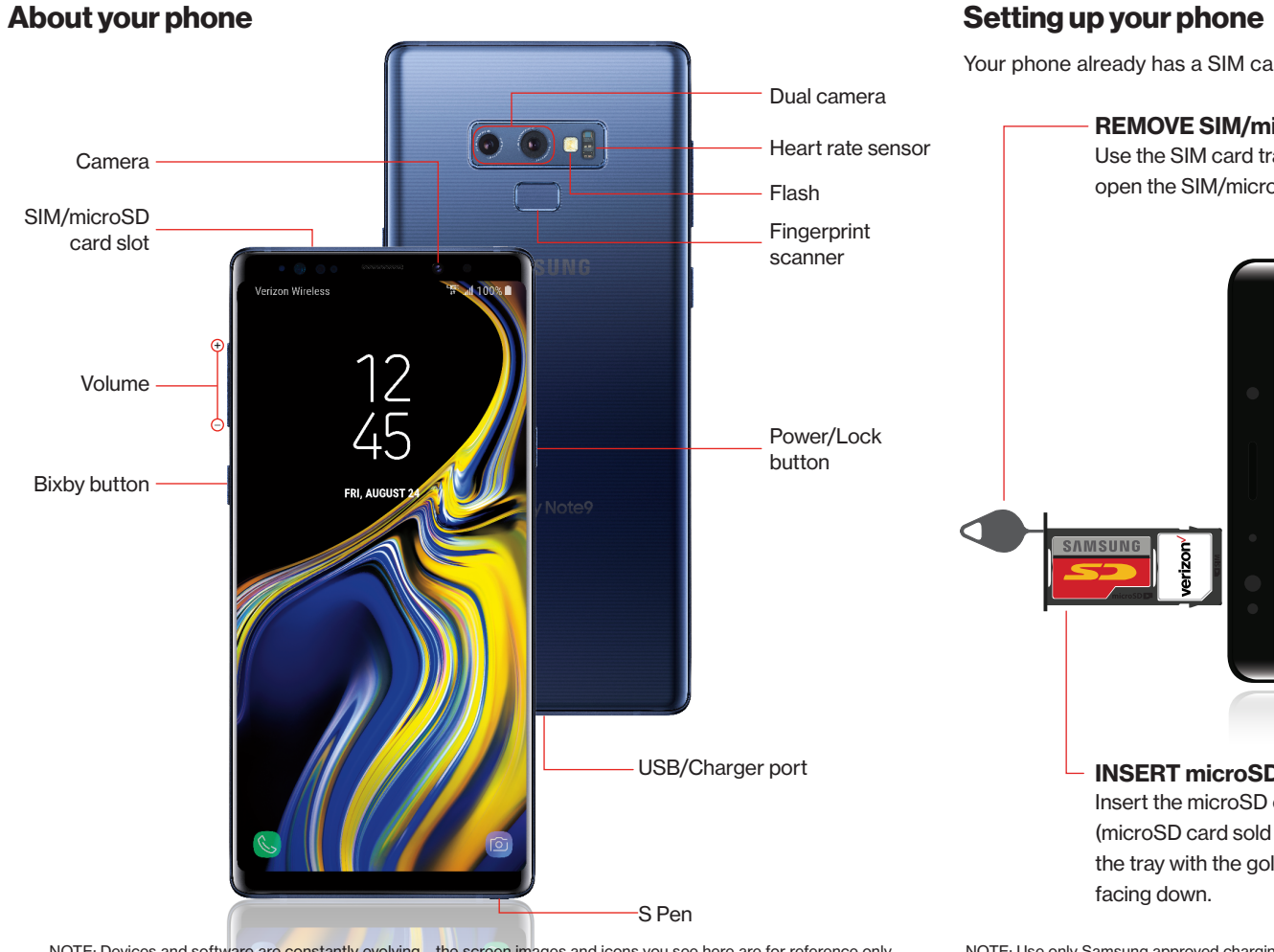

Your phone already has a SIM card installed.

# REMOVE SIM/microSD TRAY

Use the SIM card tray removal tool to open the SIM/microSD card tray.

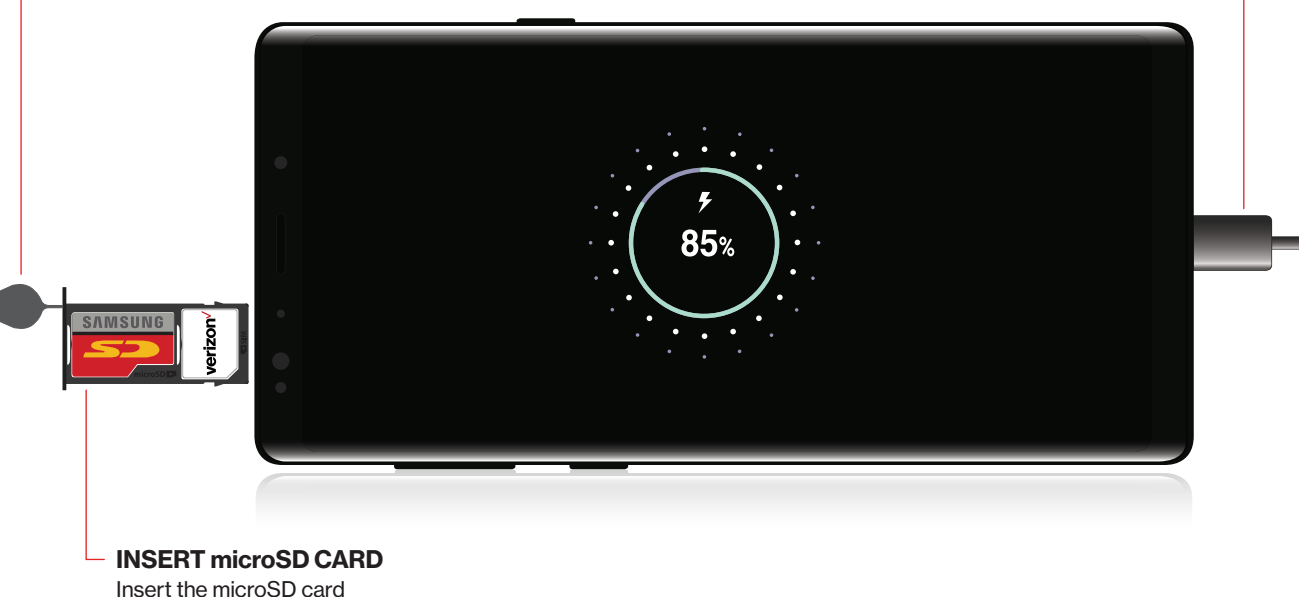

(microSD card sold separately) into the tray with the gold contacts

# verizon

NOTE: Devices and software are constantly evolving - the screen images and icons you see here are for reference only.

NOTE: Use only Samsung approved charging devices and accessories. Samsung accessories are designed for your device to maximize battery life. Using other accessories may void your warranty and may cause damage.

### **CHARGE YOUR DEVICE -**

Before turning on your phone, charge it fully.

# Using your phone

#### Turning your phone on/off

To turn your phone on, press and hold the Power/Lock button.

To turn your phone off, press and hold the Power/Lock button. Then tap Power off > Power off.

#### Locking/Unlocking the screen

To unlock your screen, press the **Power/Lock** button and then swipe up.

ැතු > [  $\cap$  To set a screen lock feature, from the Home screen, swipe up and then tap Settings > Lock screen and choose your screen lock type. Then follow the onscreen instructions.

NOTE: For added security, choose a Biometric locking feature.

# Copying content from your old phone

For help transferring contacts, photos and other content from your old phone, visit verizonwireless.com/Cloud.

Or, transfer content using Smart Switch and the USB connector that came with your phone.

< رَوْرَ From the Home screen, swipe up and then tap Settings > Accounts > Smart Switch.

#### Home screen mode

You can select one of the two modes: Easy or Standard. Instructions in this guide are written using Standard mode.

Standard mode is for users who are familiar with Android<sup>™</sup>.

Easy mode is a simplified experience for the first-time smartphone user.

- 1. 🔞 > 🙀 From the Home screen, swipe up and then tap Settings > Display > Easy mode.
- 2. Choose the mode you want to use and tap DONE.

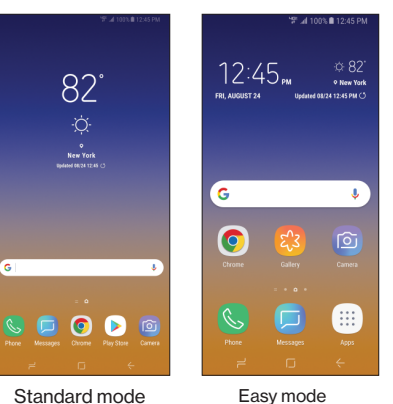

Easy mode

# Bixby

Set reminders, send messages, search and access content on your phone and internet. Press the Bixby button and follow the onscreen instructions.

For more information about Bixby, visit samsung.com/us/ support/owners/app/ Bixby.

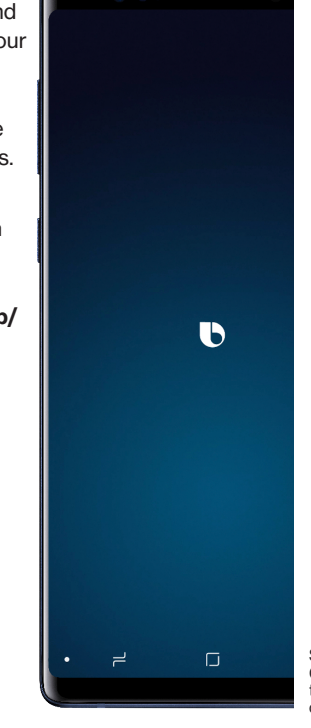

Samsung and Galaxy Note are trademarks of Samsung Electronic Co., Ltd. Android, Google, the Google logo and Google Play are trademarks of Google LLC. Screen images simulated. Appearance of device may vary.

© 2018 Verizon Wireless. All Rights Reserved.

#### GH68-49331B

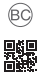

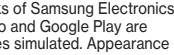

# Using your phone S Pen with Bluetooth

### UNLEASH THE PEN

Push the **S Pen** inward and, then pull it out.

When you remove the S Pen, Air command launches.

## **S PEN BUTTON**

Press and hold the S Pen button to open an app remotely.

A single or double press can open an app, capture a photo, navigate, scroll and more.

Remove the S Pen, and tap Settings **S Pen remote** to set the S Pen remote features.

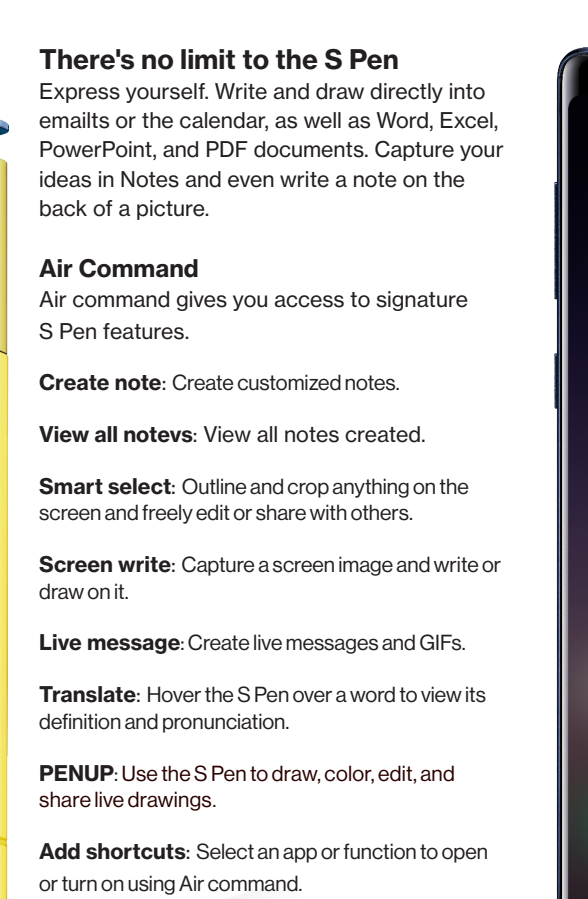

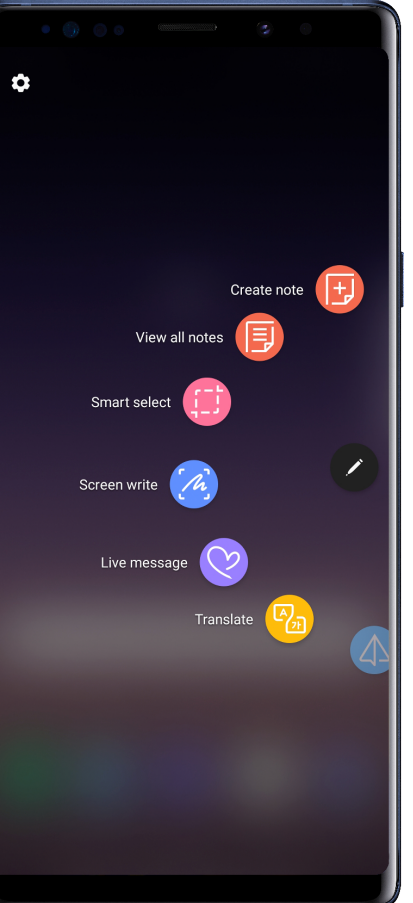

| amera                                               | •   |            | ()         | ی او          |
|-----------------------------------------------------|-----|------------|------------|---------------|
| CAMERA MODES                                        |     |            |            |               |
| Swipe left or right to select a mode.               | PRO | LIVE FOCUS | AUTO       | SUPER SLOW-MO |
| BIXBY VISION O<br>Identify objects or<br>locations. |     |            |            |               |
| TOOLS PANEL                                         |     |            |            |               |
| Swipe left or right to select effects.              | Q3  | Ø          | ×          | ×             |
| RECORD                                              |     |            |            |               |
| Record a video                                      |     |            | $\bigcirc$ |               |
| ZOOM AND CAPTURE                                    |     |            |            |               |
| Drag left or right to zoom in or out.               |     |            |            |               |
| Tap to take a photo.                                |     |            |            |               |

#### SUPER SLOW-MO

Super slow-mo captures several frames per second, slowing down reality so you can enjoy every frame.

Apps

phone.

Find new apps to download and install on your

the Google Play store.

learn more.

Play Store: Download new apps from

Visit Play.Google.com/Store/Apps to

Galaxy Apps: view and download

Visit Samsung.com/Global/Galaxy/

Apps/Galaxy-Apps to learn more.

Samsung apps that are optimized for

use with Galaxy devices.

#### **AR EMOJI**

Create an animated emoii that looks like vou.

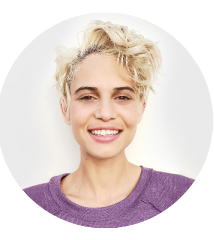

STICKERS

Express yourself while messaging with friends

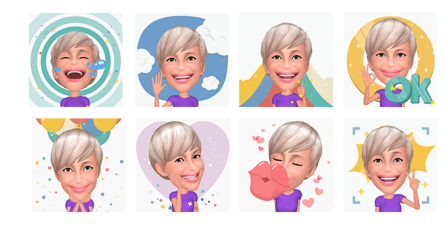

# Learning more

- Use the Help feature to view the user manual and other information on how to use your phone, including: Making calls OO Voicemail
  - Sending texts
  - Getting apps
  - Taking photos
  - Accessibility settings
  - (2) > (?) To open **Help**, from the Home screen swipe up and tap Settings > Help.
- From your computer, visit: verizonwireless.com/Support.
- Download a User Guide from verizonwireless.com/Support or call 888.987.HELP (4357) to order a copy.

# Managing your account

#### My Verizon Mobile app

Manage your account, track your usage, edit account information, pay your bill

and more.

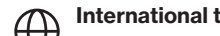

- International travel
- $\nabla$  For features and rates when outside the

US. visit: verizonwireless.com/International.

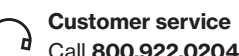

Call 800.922.0204 Twitter @VZWSupport

# **Additional information**

#### Your wireless device and third-party services

Verizon Wireless is the mobile carrier associated with this wireless device, but many services and features offered through this device are provided by or in conjunction with third parties. Verizon Wireless is not responsible for your use of this device or any non-Verizon Wireless applications, services and products, including any personal information you choose to use, submit or share with others. Specific third-party terms and conditions, terms of use and privacy policies apply. Please review carefully all applicable terms, conditions and policies prior to using this wireless device and any associated application, product or service.

## Hearing aid compatibility information This phone has been tested and rated for use with hearing aid

for some of the wireless technologies that it uses. However, there may be some newer technologies that have not been tested yet for use with hearing aids. It is important to try the different features of this phone thoroughly and in different locations, using your hearing aid or cochlear implant, to determine if you hear any interfering noise. Ask your service provider or the manufacturer of this phone for information on hearing aid compatibility. If you have guestions about return of exchange policies, ask your service provider or phone retailer